## **NOW USING PARENTSOUARE!** ParentSquare

## **PARENTSQUARE SETUP FOR PARENTS & GUARDIANS**

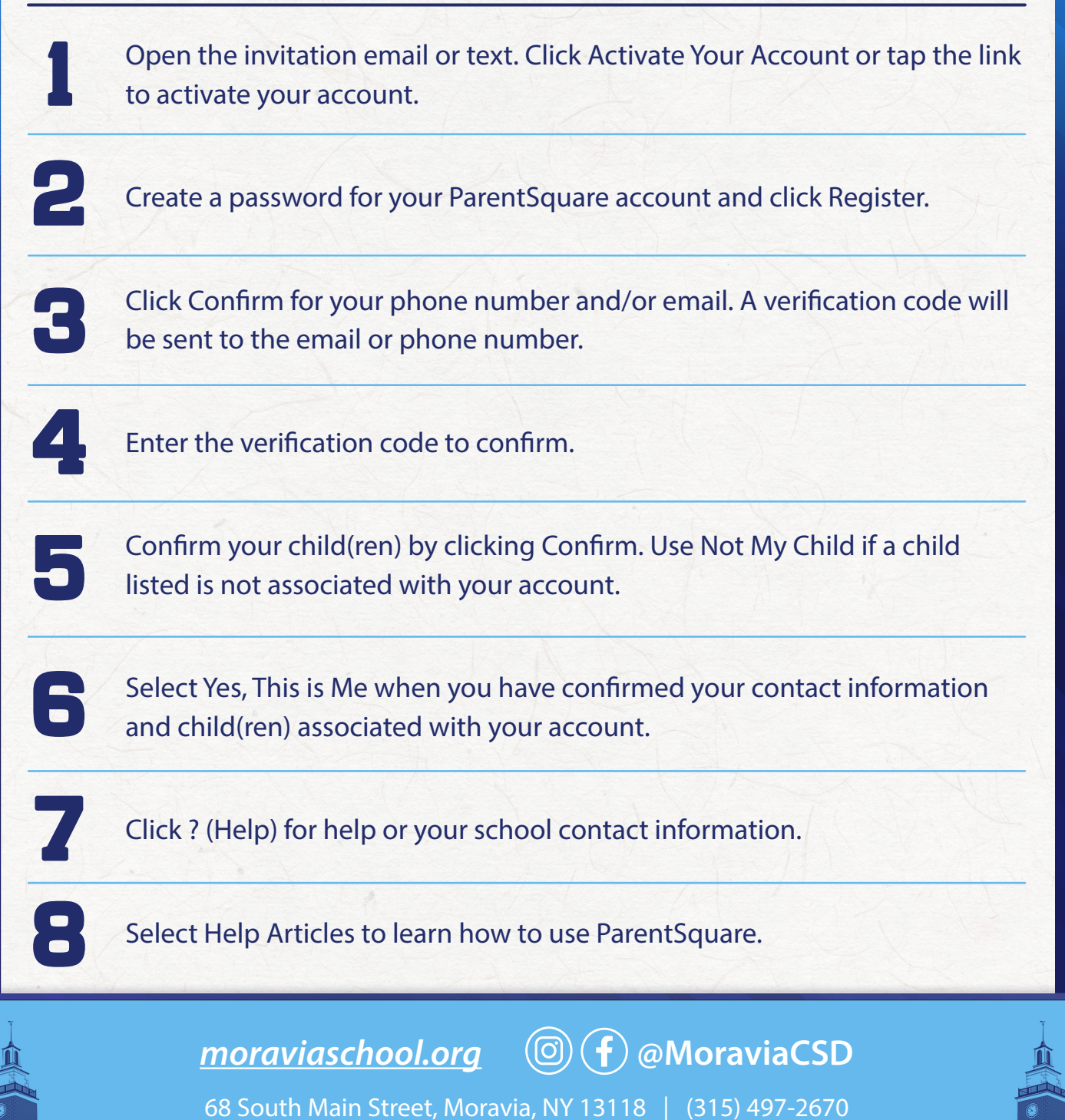